## T-GAUSS 大学入試問題 2013 書目データベース アップデート手順

「T-GAUSS 大学入試問題 2013」の書目データベ ースを更新します。本製品をインストールしてい ない T-GAUSS では、今回の書目データベースは追 加できません。

お手持ちの T-GAUSS のパッケージを確認してか ら実行をお願いします。

【注意事項】データベースへの登録にあたって
「関西地区版」を登録後に、「中部地区版」を登録することはできません。
「中部地区版」を登録する場合は、次の手順で行ってください。
1.「中部地区版」をデータベースに登録する。
2.「関西地区版」をデータベースに登録する。
※同時に登録することもできません。
別々に行ってください。

1. ダウンロードファイルを解凍します。

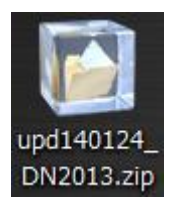

## <u>※Windows XPの方:</u>

ダウンロードした「upd140124\_DN2014.zip」 をダブルクリックします。

## <u>※Windows Vista, Windows 7の方:</u>

①ダウンロードした「upd140124\_DN2014.zip」
 を右クリックし, [すべて展開(T)...]を選択します。

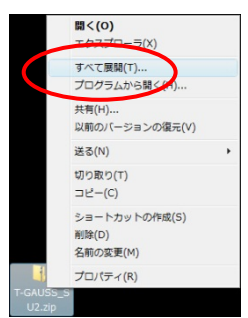

②展開先のフォルダを指定し, [展開(E)]ボ タンをクリックします。

| 展開先の選択とファイルの層 | <b>(</b> 開)  |  |                |
|---------------|--------------|--|----------------|
| ファイルを下のフォルダに展 | 開する(E):      |  |                |
| C:¥           | ¥T-GAUSS_SU2 |  | 參照( <u>R</u> ) |
| ▼完了時に展開されたファ・ | イルを表示する(H)   |  |                |
|               |              |  |                |
|               |              |  |                |
|               |              |  |                |
|               |              |  |                |
|               |              |  |                |
|               |              |  |                |
|               |              |  |                |

 [upd140124\_DN2014]のフォルダが作成され、フ ォルダの第一階層に[DN13\_KANSAI.tgpkg]ファ イルができます。

| 名前                | 更新日時             | 種類         | サイズ      |
|-------------------|------------------|------------|----------|
| DN13_KANSAI.tgpkg | 2013/12/24 20:09 | TGPKG ファイル | 4,247 KB |

- 3. [T-GAUSS]を起動します。
- 4. T-GAUSS 起動後, 画面右上にある[データベー ス管理]ボタンをクリックします。

| 10(1-6405 Ver120)<br>77-14(4) 82(1) 81(1) 81(1) 81(1) 81(4) 81(4) 88(4) 88(4) 70 | - 1813) A67(4) |         |
|----------------------------------------------------------------------------------|----------------|---------|
| AND THE TAX AND AND AND AND AND AND AND AND AND AND                              |                |         |
| So all same     The same                                                         |                |         |
|                                                                                  | -4+            | x 🖂 🦿 🕐 |

※書目のチェックが外れていることを確認し てから[データベース管理]ボタンをクリッ クしてください。 5. [データベース管理] 画面が起動します。 [CD 以外を選択] をクリックします。

| 書目管理       | 1 履歴管理                                                 |               |
|------------|--------------------------------------------------------|---------------|
| 新し         | く見つかった書目                                               |               |
| T-G/<br>1書 | iUSSのCD-ROMを挿入して,新しい書目(問題D.B.<br>目のインストールは,1分~5分かかります。 | .) を選択してください。 |
|            | 書目名                                                    |               |
|            | CD-ROMを挿入してください                                        |               |
|            |                                                        |               |
|            |                                                        |               |
|            |                                                        |               |
|            |                                                        |               |
| CDL        | 以外を選択                                                  | 追加            |
| 78.4       |                                                        | 8             |
| 現仕         | 史用可能な書日                                                |               |
|            | 書目名                                                    |               |
| [7]        | 2013年大学入試                                              |               |
|            |                                                        |               |
|            |                                                        |               |
|            |                                                        |               |
| [77]       |                                                        | -             |
|            |                                                        | 间耶余           |
|            |                                                        |               |
|            |                                                        |               |
|            |                                                        |               |

[デスクトップ]にある[upd140124\_DN2013]フォ ルダを選択して、[OK]をクリックしてください。

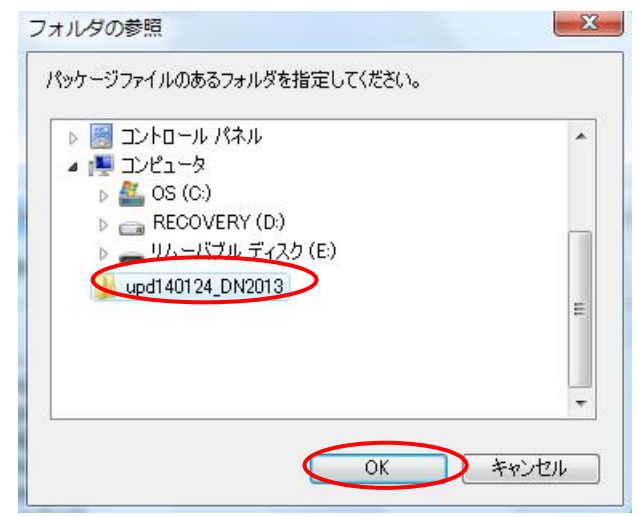

[2013 年大学入試(更新版:(2013 年 12 月版)] のチェックを入れて[追加]してクリックすると 書目データベースのインストールが始まります。

| 目管理               | 履歴管理                                                                         |
|-------------------|------------------------------------------------------------------------------|
| 新し<br>T-GA<br>1書目 | (見つかった書目<br>USSのCD-ROMを挿入して、新しい書目(問題D.B.)を選択してください。<br>目のインストールは、1分〜5分かかります。 |
|                   | 書目名                                                                          |
|                   | 2013年大学入試(更新版: (2013年 12月版))                                                 |
|                   |                                                                              |
|                   |                                                                              |

書目データベースのインストールが終了します と終了のメッセージが表示され, [OK]をクリッ クしてください。

| T-GAUSS | <b>X</b>          |
|---------|-------------------|
| (M0164  | 1) 追加処理は正常に終了しました |
|         | ОК                |